## INSTRUKTIONER FÖR ATT SÖKA IDROTTSMEDEL GENOM IDROTTSONLINE Projektstöd IF Barn- och ungdomsidrott

1. Logga in och hamna på den första sidan.

| O Administration   IdrottOnline × +                      | - 0 ×                                                |
|----------------------------------------------------------|------------------------------------------------------|
| ← → C <sup>2</sup> ; ioa.idrottonline.se/#Start          | ☆ 🛛 💄 :                                              |
|                                                          |                                                      |
| IdrottOnline Administration LOK Idrottsmedel Beslutsstöd | 🚺 Varukorg 🃜 Hjälp ? Anna Polivanchuk 👻 Logga ut 🕪 🧴 |
| # Start                                                  |                                                      |
| ♦ Ombud                                                  |                                                      |
| Administration Start                                     |                                                      |
|                                                          |                                                      |

### 2. Klicka på **Idrottsmedel** i toppmenyn.

| V Ø Idrottsmedel   IdrottOnline | - × +                                                                                                    | ð ×        |
|---------------------------------|----------------------------------------------------------------------------------------------------|------------|
| ← → C 😁 iofunding               | g.idrottonline.se/#Start 😒 🖸                                                                                                    | <b>4</b> : |
|                                 |                                                                                                    |            |
| IdrottOnline                    | Administration LOK Idrottsmedel Beslutsstöd 💿 Varukorg 🌹 Hjälp ? Anna Pollvanchuk 🗸 Logga                                                                                 | ut 🗈       |
| 🗬 Start                         |                                                                                                    |            |
| Idrottsmedel                    | ♣ IdrottOnline > Idrottsmedel > Start > Idrottsföreningen                                                                                                    |            |
| 🔇 Ansökningar                   | Idroftsmedel start                                                                                                    |            |
|                                 |                                                                                                    | _          |
|                                 |                                                                                                    |            |
|                                 | Här visas en överblick av dina ansökningar som har ändrats eller fått notifieringar tillagda på sig. För att söka alla era ansökningar går du till fliken<br>Ansökningar. |            |
|                                 |                                                                                                    |            |

#### 3. Klicka igen på **Idrottsmedel** till vänster.

| 0                               |                                                                                                    |         |            |
|---------------------------------|----------------------------------------------------------------------------------------------------|---------|------------|
| V 🔕 Idrottsmedel   IdrottOnline | e X +                                                                                                    | - 6     | ) ×        |
| ← → C 🙃 iofunding               | g.idrottonline.se/#Start                                                                                                    |         | <b>1</b> : |
|                                 |                                                                                                    |         |            |
| IdrottOnline                    | Administration LOK Idrottsmedel Beslutsstöd 💽 Varukorg 🎘 Hjälp ? Anna Pollvanchuk 🗸                                                                                       | Logga u | •          |
| A Start                         |                                                                                                    |         |            |
| Idrottsmedel                    | ₩ IdrottOnline > Idrottsmedel > Start > Idrottsföreningen                                                                                                    |         |            |
| Ansökningar                     | Idrottsmedel Start                                                                                                    |         |            |
|                                 | Här visas en överblick av dina ansökningar som har ändrats eller fått notifieringar tillagda på sig. För att söka alla era ansökningar går du till fliken<br>Ansökningar. |         |            |

## 3. Klicka sedan "Skapa ansökan" som finns till höger.

| O Idrottsmedel   IdrottOnl | line × +                                        |                                                       |                                                             |                             | - 0 >                                              |
|----------------------------|-------------------------------------------------|-------------------------------------------------------|-------------------------------------------------------------|-----------------------------|----------------------------------------------------|
| ← → C 😁 iofund             | ← → C ≤ iofunding idrottonline.se/#Funding      |                                                       |                                                             |                             | * 🛛 😩                                              |
|                            |                                                 |                                                       |                                                             |                             |                                                    |
| IdrottOnline               | Administration LOK Idr                          | rottsmedel Beslutsstöd                                |                                                             |                             | 🧿 Varukorg 🎽 Hjälp ? Anna Polivanchuk 👻 Logga ut 🚱 |
| 🖶 Start                    |                                                 |                                                       |                                                             |                             |                                                    |
| E Idrottsmedel             | A IdrottOnline > Idro                           | ottsmedel > Idrottsmed                                | el > Idrottsföreningen                                      |                             |                                                    |
| Ansökningar                | Lelve the m                                     | امامه                                                 |                                                             |                             |                                                    |
|                            | larottsn                                        | nedel Idro                                            | ttsmedel                                                    |                             |                                                    |
|                            |                                                 |                                                       |                                                             |                             |                                                    |
|                            | Sök idrot                                       | tsmedel                                               |                                                             |                             | Idrotteföroningon                                  |
|                            |                                                 |                                                       |                                                             |                             | larousioreningen                                   |
|                            | Här visas alla Idrotts<br>att läsa mer om ett v | medel som är tillgänglig<br>isst idrottsmedel; klicka | på för din organisation att a<br>på rubriken i kolumnen Idr | nsöka om. För<br>ottsmedel. | + Skapa ansökan                                    |
|                            | Sök idrottsmedel                                |                                                       | Förmedlas via                                               |                             |                                                    |
|                            | Namn                                            |                                                       | Välj organisation                                           |                             |                                                    |
|                            | Ansök datum från                                |                                                       | Ansök datum till                                            |                             |                                                    |
|                            |                                                 | <b>60</b>                                             | åååå-mm-dd                                                  | <b>m</b>                    |                                                    |
|                            | åååå-mm-dd                                      |                                                       |                                                             |                             |                                                    |
|                            | åååå-mm-dd<br>Kategori                          |                                                       | Filtrera                                                    |                             |                                                    |

4. Välj Svenska Dövidrottsförbundet under "Idrottsmedel via" Projektstöd IF under "Kategori"

# IF för döva och hörselskadade – Svenska Dövidrottsförbundet under "idrottsmedel"

Sedan ska du klicka Nästa

| Ansökan                                                                                                    |                         | × Avbryt                                                                                                    |
|----------------------------------------------------------------------------------------------------|-------------------------|----------------------------------------------------------------------------------------------------|
| Sök bland alla idrottsmedel som finns upplagda i systemet. Om o<br>söka dem via meny "Idrottsmedel" du kommer dit genom att klick | lu vill få e<br>:a här. | n tydligare överblick över alla idrottsmedel rekommenderar vi dig att                                                                                                    |
| ldrottsmedel via                                                                                                    |                         | Projektstöd IF från Svenska Dövidrottsförbundet för Barn- och                                                                                                    |
| Svenska Dövidrottsförbundet                                                                                                    | •                       | ungdomsidrott 2024                                                                                                    |
| Kategori                                                                                                    |                         | Malgruppen ar barn och ungdomar 7-25 ar.                                                                                                    |
| Projektstöd IF                                                                                                    | •                       | Förbundet har 100 000 kr för 2024 att fördela till de föreningar som<br>ansöker om stöd enligt de riktlinjer som anges nedan.                                                  |
| Idrottsmedel *                                                                                                    |                         | Projektetöd IE är ett hidrag från staten för sateningar nå idrottens harn                                                                                                    |
| IF för döva och hörselskadade - Svenska Dövidrottsförbundet                                                                       | •                       | och ungdomsverksamhet. Det övergripande syftet är att skapa<br>förutsättningar för idrottsföreningar att utveckla sin barn- och<br>ungdomsidrott i enlighet med Strategi 2025. |
|                                                                                                    |                         | Projektsumman som beviljas är normalt i storleksordningen <b>5 000–25 000</b><br><b>kronor.</b><br>Endast i undantagsfall beviljas högre projektsummor.                        |

5. Rulla ner till avsnittet 'Formulär' och fyll i nödvändig information i formuläret.

| Grundinformation                                                           |                                                                                   |                               |                  |            |                                                                                               |
|----------------------------------------------------------------------------|-----------------------------------------------------------------------------------|-------------------------------|------------------|------------|-----------------------------------------------------------------------------------------------|
| <ul> <li>Sidhuvud</li> </ul>                                               |                                                                                   | Din föreningsnamn – Dövidrott |                  |            |                                                                                               |
| SOUDROTTSAC                                                                | ldrottsmedel IF för döva och<br>hörselskadade                                     | Organisationsnummer           | RF-nr            |            | Ditt förenings organisationsnumme                                                             |
| 1913                                                                       | Förmedlas via Svenska<br>Dövidrottsförbundet                                      | Bankgiro                      | Plusgiro         | •          | <ul> <li>RF-nr, bankgiro/plusgiro, kommun<br/>och RF-SISU distrikt fylls automatis</li> </ul> |
|                                                                            | Kopplat till Projektstöd IF B&U<br>2024/2025<br>Ägare Svenska                     | Kommun                        | RF-SISU distrikt |            | ,                                                                                             |
|                                                                            | Dövidrottsförbundet                                                               |                               |                  |            |                                                                                               |
| Projektstöd IF från Sven<br>ungdomsidrott 2024<br>Målgruppen är barn och u | ska Dövidrottsförbundet för Barn- och<br>ngdomar 7-25 år.                         | Roller i Organisation         |                  |            |                                                                                               |
| Förbundet har 100 000 kr<br>ansöker om stöd enligt de                      | för 2024 att fördela till de föreningar som<br>riktlinjer som anges nedan.        | Idrottsmedel firmatecknare    |                  |            |                                                                                               |
| Projektstöd IF är ett bidrag                                               | , från staten för satsningar på idrottens                                         |                               | C                | Z Visa mer |                                                                                               |
| barn- och ungdomsverksa<br>förutsättningar för idrottsfö                   | mhet. Det övergripande syftet är att skapa<br>reningar att utveckla sin barn- och |                               |                  |            |                                                                                               |
| Formulär [Projekt                                                          | stöd IF B&U 2024 SDI] Typ: Ansökan                                                | >                             |                  |            |                                                                                               |
| Del                                                                        | 1                                                                                 |                               |                  |            |                                                                                               |
| Grundlägg<br>Här fyller du i grund                                         | <b>Jande information</b><br>Jläggande information om er ansökan.                  |                               |                  |            |                                                                                               |
| Projektnar                                                                 | nn * Projektnamn                                                                  |                               |                  |            |                                                                                               |
| Startdate                                                                  | um * Startdatum                                                                   |                               |                  |            |                                                                                               |
| Slutdate                                                                   | um * Slutdatum                                                                    | <b>#</b>                      |                  |            |                                                                                               |
|                                                                            |                                                                                   |                               |                  |            |                                                                                               |
| Idrot                                                                      | * Dovidrott                                                                       |                               |                  |            |                                                                                               |

6. Efter att du har slutfört formuläret, tryck på **Skicka in**. Om du inte är klar, kan du istället klicka på **Spara** för att fortsätta att fylla i och slutföra resterande innan du skickar in.

| Intygan                                 | nde * 📿 Jag som företrädare av ansökan intygar att jag har tagit del av och godkänner villkoren ovan.                                                                                                    |
|-----------------------------------------|----------------------------------------------------------------------------------------------------|
| Företrädare av<br>ansökan/återrapport * | <ul> <li>Jag vill ha kopia av ansökan till min e-post</li> <li>Anna Polivanchuk 2024-02-14 14:07</li> <li>Ditt namn fylls automatiskt</li> <li>Jag, som företrädare av ansökan, intygar att ovanstående uppgifter är riktiga och sanningsenliga</li> </ul> |
|                                         | 🗙 Avbryt 🖹 Spara 🖹 Spara, stäng 🔍 Skicka in                                                                                                    |